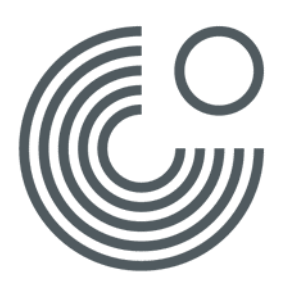

# **GOETHE-LERNPLATTFORM**

ERSTANMELDUNG UND REGISTRIERUNG (STAND: JULI 2018)

## **ERSTE SCHRITTE**

Um an einem Moodle-Kurs teilzunehmen oder einen Online-Lernraum nutzen zu können, registrieren Sie sich zuerst auf der Lernplattform des Goethe-Instituts.

Nutzen Sie folgenden Link, um auf die Lernplattform zu kommen:

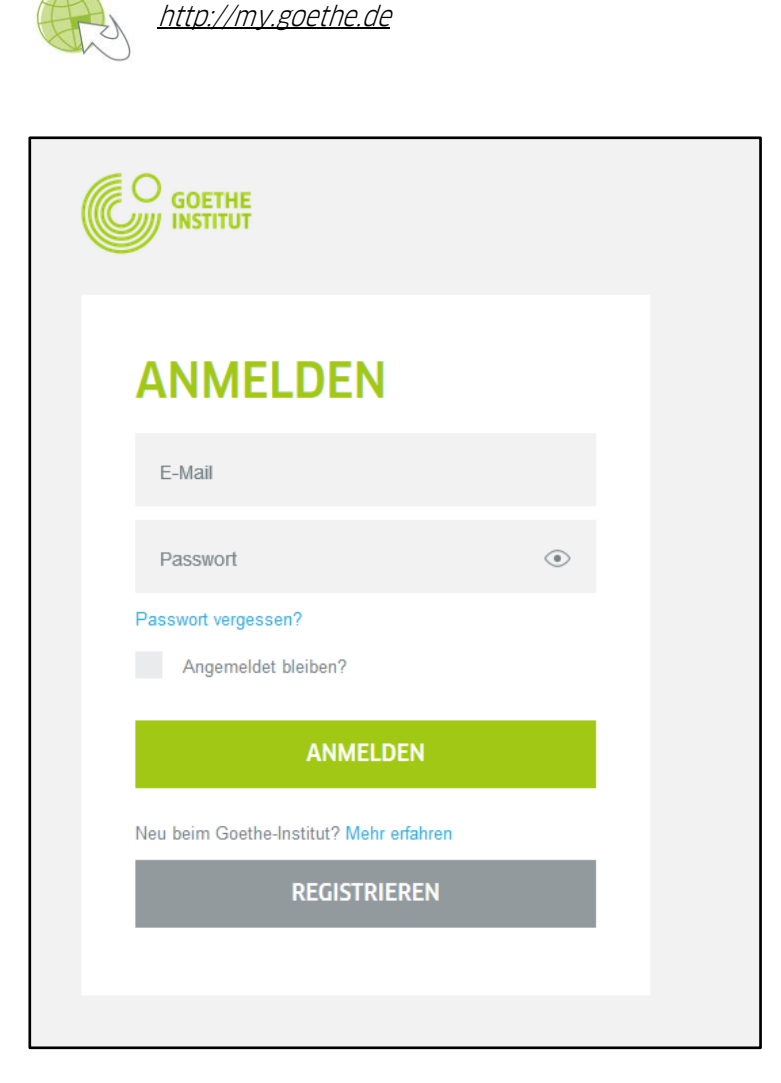

Klicken Sie für Ihre Erstanmeldung auf "Registrieren".

Sie werden nun dazu aufgefordert, Ihre Zugangsdaten, also Ihre eMail-Adresse sowie ein frei wählbares Passwort, einzugeben.

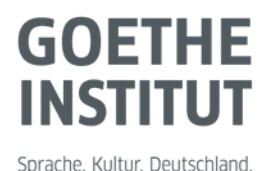

Seite 2, ERSTANMELDUNG UND REGISTRIERUNG

### **REGISTRIERUNGS-LINK**

Nach erfolgreicher Registrierung erhalten Sie als nächsten Schritt eine Nachricht an Ihre eMail-Adresse.

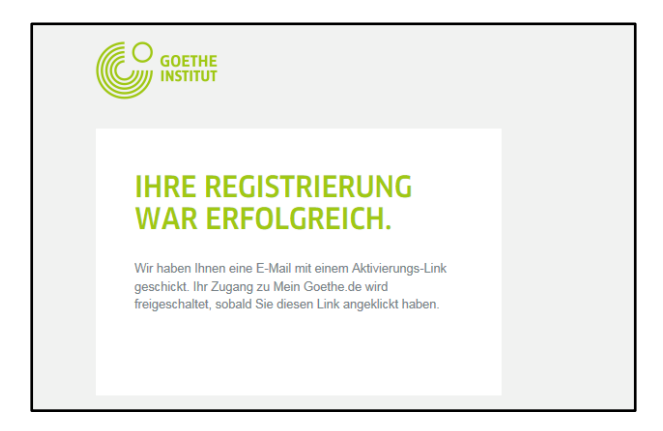

5. "I

Sie sollten nun eine eMail mit Absender "noReply-kdf" in Ihrem Postfach haben.

Öffnen Sie die E-Mail mit dem Betreff "Mein Goethe.de / Zugang aktivieren" und klicken Sie auf den darin enthaltenen Bestätigungslink. Über diesen Link werden Sie auf die Ihnen bereits bekannte Anmeldeseite weitergeleitet. Nachdem Sie hier Ihre Zugangsdaten eingegeben haben, gelangen Sie zu Ihrer persönlichen Startseite der Goethe-Lernplattform.

#### **MEINE STARTSEITE**

Die Startseite können Sie ganz nach Ihren Wünschen gestalten.

Sie haben z.B. die Möglichkeit, den Newsletter des Goethe-Instituts zu Ihren jeweiligen Interessensgebieten zu abonnieren oder sich bei den verschiedenen Communitys anzumelden.

|                                                                                                    | TSCHLAND                    |                              | Sprache. Kultur. Deutschlar |
|----------------------------------------------------------------------------------------------------|-----------------------------|------------------------------|-----------------------------|
| START DEUTSCHKURSE J                                                                                  | UGENDKURSE DEUTSCHPRÜFUNGEN | KONZEPT UND QUALITÄT ÜBER U  | NS                          |
|                                                                                                    | MEINE START                 | SEITE                        |                             |
| Meine Startsette<br>Mein Profil<br>Meine Newsletter<br>Meine Communities<br>Meine Kurse und Prüfungen | MEIN PROFIL                 |                              |                             |
|                                                                                                    |                             | MEINE KURSE UND<br>PRÜFUNGEN |                             |

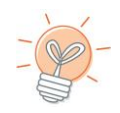

Bitte denken Sie auch daran, Ihr persönliches Profil zu vervollständigen.

Seite 3, ERSTANMELDUNG UND REGISTRIERUNG

#### **MEIN PROFIL**

Klicken Sie auf "Persönliche Angaben".

|                                       | MEIN PROFIL           |                                                                                     |
|---------------------------------------|-----------------------|-------------------------------------------------------------------------------------|
| Meine Startseite                      | ANMELDEDATEN          | Diese Angaben benötigen wir, damit Sie sich bei Mein Goethe de registrieren können. |
| Anmeldedaten<br>Persönliche Angaben   | PERSÖNLICHE ANGABEN   | Sie können hier Angaben zu Ihrer Person machen.                                     |
| Spitzname und Foto<br>Interessen      | SPITZNAME UND FOTO    | Diese Angaben benötigen wir, wenn Sie Mitglied in einer Community werden möchten.   |
| Meine Newsletter<br>Meine Communities | INTERESSEN            | Zum Zusammenstellen Ihrer persönlichen Startseite.                                  |
| Meine Kurse und Prüfungen             | ANSCHRIFT UND TELEFON | Zur Nutzung des Online-Shops und der Sprachlernplattform.                           |
|                                       |                       |                                                                                     |

Bearbeiten Sie mindestens die Felder "Anrede", "Vorname" und "Nachname". Alle weiteren Angaben sind optional.

| PERSÖNLICHE ANGABEN<br>Bitte füllen Sie das nachfolg | ende Formular aus.                         |           |                                                                      |
|------------------------------------------------------|--------------------------------------------|-----------|----------------------------------------------------------------------|
| Anrede<br>Titel<br>Vorname<br>Nachname               | [Auswählen]                                |           | Bitte in lateinischen Zeichen angeben.                               |
| Berufsgruppe<br>Geburtsdatum<br>Altersgruppe         | [Auswählen]   Tag  Monat Jahr  [Auswählen] |           |                                                                      |
| Geburtsland<br>Nationalität                          |                                            | •         | Diese Angaben werden nur für den<br>Ausdruck von Zeugnissen benötigt |
|                                                      | SPEICHERN                                  | Abbrechen |                                                                      |

Über "Speichern" werden Ihre Angaben gesichert und Sie gelangen zu Ihrer Startseite zurück.

Fügen Sie hier unter "**Kurs oder Prüfung hinzufügen**" den Registrierungs-Code, den Sie von der Veranstalterin bzw. dem Veranstalter des Moodle-Kurses per Mail erhalten haben, in das Feld ein und klicken Sie auf "**Absenden**".

|                                                                                                    | MEINE I                                                              | KURSE                                                                                     |                                                                                    |                                                   |
|----------------------------------------------------------------------------------------------------|----------------------------------------------------------------------|-------------------------------------------------------------------------------------------|------------------------------------------------------------------------------------|---------------------------------------------------|
| Meine Startseite<br>Mein Profil<br>Meine Newsletter<br>Meine Communities<br>Meine Kurse und Prüfungen | Zur Anzeige Ihrer Sp<br>Registrierungscode e<br>Nach der Eingabe Ihr | rachkurse und Prüfungen g<br>ein. Sie finden Ihre Kundeni<br>rer Registrierungsinformatio | eben Sie bitte einmalig li<br>nummer in Briefen und R<br>onen finden Sie Ihre Kurs | hre Kundennur<br>Rechnungen de<br>se auf der Lern |
|                                                                                                    | KURSE                                                                | DATUM                                                                                     | ORT                                                                                |                                                   |
|                                                                                                    | PRÜFUNGEN                                                            | DATUM                                                                                     | ORT                                                                                |                                                   |
|                                                                                                    | KURS ODER PRÜ                                                        | FUNG HINZUFÜGEN                                                                           |                                                                                    |                                                   |
|                                                                                                    | Zur Anzeige Ihrer Spi<br>Ihre Kundennummer<br>Kundennummer in Br     | rachkurse und Prüfungen g<br>oder Ihren Registrierungsc<br>riefen und Rechnungen des      | eben Sie bitte einmalig<br>ode ein. Sie finden Ihre<br>s Goethe-Instituts.         |                                                   |
|                                                                                                    | Kundennummer oder                                                    | r Registrierungs-Code:                                                                    |                                                                                    |                                                   |
|                                                                                                    | ABSENDEN                                                             |                                                                                           |                                                                                    |                                                   |

Unter "Kurse" erscheint nun Ihr Moodle-Kurs als Link. Klicken Sie auf diesen Link und Sie gelangen direkt zu Ihrem Kurs.